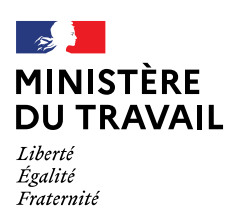

#### QUESTIONS / REPONSES GESTION DES PAIEMENTS FSE ET DE LEUR SAISIE DANS MA DEMARCHE FSE

Version du 7 mai 2020

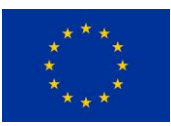

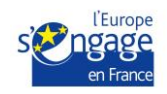

# SOMMAIRE

#### Table des matières

| 1.  | Rappel du guide des procédures sur les paiements                                     | . 3 |
|-----|--------------------------------------------------------------------------------------|-----|
| 2.  | Comment effectuer la saisie d'un paiement dans Ma Démarche FSE ?                     | . 3 |
| 3.  | Comment traiter le paiement d'une avance ?                                           | . 4 |
| 4.  | Comment traiter le paiement des acomptes ?                                           | . 5 |
| 5.  | Points de vigilance concernant le traitement du solde                                | . 6 |
| 6.  | Comment sont gérées les avances payées dans Ma Démarche FSE ?                        | . 7 |
| 7.  | Quelle référence et quel justificatif de paiement indiquer dans Ma Démarche FSE ?    | . 8 |
| 8.  | Peut-on ajouter un justificatif postérieurement à la saisie du paiement ?            | . 9 |
| 9.  | Comment saisir les paiements FSE (cofinanceur) pour les opérations internes ?        | . 9 |
| 10. | Liquidation d'une ressource nationale en même temps que le FSE                       | . 9 |
| 11. | Est-il possible de modifier le montant d'un paiement suite à une erreur de saisie ?1 | 0   |

# 1. <u>Rappel du guide des procédures sur les paiements</u>

Le paiement de l'aide FSE au bénéficiaire peut faire l'objet d'une avance, d'acompte(s) ou d'un solde. Les modalités de paiement de l'avance éventuelle, des acomptes et du solde sont définies lors de l'instruction et inscrites dans la convention. Sous réserve des disponibilités budgétaires et conformément à l'article 132 du règlement 1303/2013, le service gestionnaire veille au paiement du bénéficiaire dans les 90 jours à compter de la date de présentation de la demande de paiement par le bénéficiaire.

Ce délai de paiement peut être interrompu dans les cas dûment justifiés suivants :

- le montant de la demande de paiement n'est pas dû ou les pièces transmises ne sont pas appropriées ;
- une enquête a été lancée en rapport avec une éventuelle irrégularité touchant la dépense concernée.

Le bénéficiaire concerné doit être informé par écrit de cette interruption et de ses motifs.

« Ma démarche FSE » permet de tracer les demandes de complément adressées au bénéficiaire qui interrompent ce délai.

Conformément aux dispositions de l'article 2231 du Code civil, l'interruption fait courir un nouveau délai de même durée que l'ancien.

Les paiements relatifs au versement de l'aide européenne et des cofinancements nationaux font l'objet d'un suivi dans le dossier de l'opération.

Le paiement peut être opéré avant ou après certification des dépenses par l'autorité de certification. Si le paiement est opéré après certification, il est recommandé de notifier les conclusions du contrôle de service fait au bénéficiaire après certification des dépenses.

Les paiements réalisés au titre de l'opération doivent être saisis, sans délai, dans Ma Démarche FSE.

Information complémentaire : concernant les organismes intermédiaires, il est rappelé que les paiements FSE relevant de leur subvention globale ne peuvent être conditionnés au remboursement des appels de fonds.

# 2. Comment effectuer la saisie d'un paiement dans Ma Démarche FSE ?

Tous les paiements, qu'il s'agisse d'avance, d'acompte(s) ou de solde, doivent être saisis dans l'onglet « Suivi des paiements » dans Ma Démarche FSE :

| Suivi des paiem        | ents des cofinance  | eurs                |                      |                          |                     |             |           |                   |                 |                             |
|------------------------|---------------------|---------------------|----------------------|--------------------------|---------------------|-------------|-----------|-------------------|-----------------|-----------------------------|
| Nature du<br>financeur | Nom du<br>financeur | Statut du financeur | Montant<br>programmé | Imputation<br>budgetaire | Type de<br>paiement | N°<br>Bilan | N°<br>CSF | Montant<br>retenu | Montant<br>payé | Statut du<br>CSF            |
| UE                     | FSE                 | Public              |                      |                          | Avance              |             |           |                   | 38 756,25 €     |                             |
| JE                     | FSE                 | Public              |                      |                          | Acompte             | 1           | 1/1/1     | 91 291,38 €       | 91 291,38 €     | Comptabilise<br>AC          |
| UE                     | FSE                 | Public              |                      |                          | Solde               | 2           | 2/1/1     | 75 235,03 €       | 0,00 €          | En attente de validation AC |
|                        |                     |                     |                      |                          |                     | i (i        |           |                   |                 |                             |

Ils sont saisis après que le service gestionnaire a effectué le paiement au porteur et dès qu'il dispose des éléments permettant de garantir l'effectivité du paiement (les astérisques ci-dessous indiquent les données obligatoires. Pour information, le type de paiement est pré renseigné par Ma Démarche FSE).

Les montants de paiements saisis doivent être fidèles aux montants effectivement payés et contrôlables sur les documents justifiant de l'effectivité du paiement.

La date renseignée dans le cadre « Date du paiement » doit être la date effective du paiement (date comptable).

| Type de paiement*                    | Solde |           |
|--------------------------------------|-------|-----------|
| Paiement par récupération sur avance |       |           |
| Date du paiement*                    |       |           |
| Référence du paiement*               |       |           |
| Montant du paiement*                 | 0,00  | €         |
| Justificatif de paiement             |       | Parcourir |
|                                      |       |           |

#### 3. <u>Comment traiter le paiement d'une avance ?</u>

L'avance est prévue dans la convention ou son avenant. Aucune avance ne pourra être payée s'il n'est pas fait mention de celle-ci dans la convention ou dans un avenant.

L'avance ne peut être payée qu'après notification de la convention et sur production par le porteur d'une **attestation de démarrage** (déposée dans les pièces jointes de Ma Démarche FSE et jointe au paiement en pièce justificative).

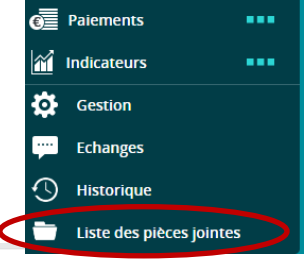

Elle est saisie dans Ma Démarche FSE dans la ligne qui lui est dédiée :

| uivi des paieme        | nts des cofinanceu  | irs                    |                                                                                                    |                                                        |                                                                                                    |                                                |           |                                              |                     |                                     |          |
|------------------------|---------------------|------------------------|----------------------------------------------------------------------------------------------------|--------------------------------------------------------|----------------------------------------------------------------------------------------------------|------------------------------------------------|-----------|----------------------------------------------|---------------------|-------------------------------------|----------|
| Suivi des paie         | ments des cofir     | anceurs                |                                                                                                    |                                                        |                                                                                                    |                                                |           |                                              |                     |                                     |          |
| Nature du<br>financeur | Nom du<br>financeur | Statut du<br>financeur | Montant<br>programme                                                                                   | Imputat<br>budget                                      | tion ype o<br>aire paieme                                                                                    | е N°<br>nt Б\an                                | N°<br>CSF | Montant<br>retenu                            | Montant<br>payé     | Statut du<br>CSF                    | Detail   |
| UE                     | FSE                 | Public                 |                                                                                                    |                                                        | Avance                                                                                                    |                                                |           |                                              | 12 830,00 €         |                                     | •        |
| Sous-total UE          |                     |                        | 64 149,96                                                                                              | E                                                      |                                                                                                    |                                                |           | 0,00 €                                       | 12 830,00 €         |                                     |          |
| Total                  |                     |                        |                                                                                                    |                                                        |                                                                                                    |                                                |           | 0,00 €                                       | 12,830,00 €         |                                     |          |
|                        | Annuler             | e ligne                |                                                                                                    | 1 Refe<br>Ma<br>Jus                                    | Type de palement*<br>Date du palement*<br>rence du palement*<br>intant du palement*<br>tificatif de palement | Avance<br>09/03/2020<br>500095133<br>12 830,00 |           | €<br>Parcourir                               |                     | C                                   | Sauvega  |
|                        | Détails du p        | oaiement<br>N          | Nature du financeu<br>Nom du financeu<br>Statut du financeu<br>Type de paiemen<br>fontant conventionne | r UE<br>r FSE<br>r Public<br>t Avance<br>a 12.830,00 € |                                                                                                    |                                                |           |                                              |                     |                                     |          |
|                        | Suivi des pa        | ilements du d          | cofinanceur                                                                                            |                                                        |                                                                                                    |                                                |           |                                              |                     |                                     |          |
|                        | Date de<br>paiement | Type de<br>saisie      | Reference du paiement                                                                                  | Montant du<br>paiement                                 | Date de saisie<br>du montant                                                                                 | Date de<br>comptabilisati<br>CSF               | ion du    | Reference de l'A<br>lequel le CSF<br>intégre | DF dans<br>a ete co | Exercice<br>omptable du<br>paiement | Justific |
|                        | 09/03/2020          | Manuel                 | 500095133                                                                                              | 12 830,00 €                                            | 10/03/2020                                                                                                   |                                                |           |                                              |                     |                                     | Ē        |
|                        |                     |                        |                                                                                                    |                                                        |                                                                                                    |                                                |           |                                              |                     |                                     |          |

L'avance éventuellement consentie au porteur est déduite au plus tard lors du versement du solde conformément à l'article 5 de la convention.

Lorsque l'avance est déduite d'un paiement (acompte ou solde), il faut cocher la case relative à la récupération de l'avance.

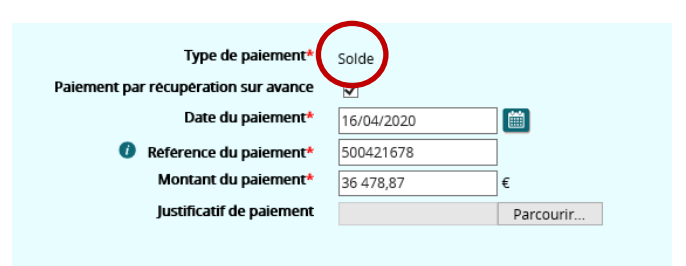

# 4. <u>Comment traiter le paiement des acomptes ?</u>

Suivi des paiements des cofinanceurs

Le paiement des acomptes s'effectue, au plus tôt, après validation du contrôle de service fait (CSF) correspondant à un bilan intermédiaire obligatoire (BIO) par le service gestionnaire.

La saisie dans Ma Démarche FSE doit être mise en œuvre conformément au mode opératoire présenté au point 2.

Si la convention le précise, le total des versements, avance comprise, effectués avant la production du bilan d'exécution final ne peut excéder 80% du montant FSE prévisionnel (conventionné).

a) Cas simple du paiement d'un montant d'acompte correspondant au montant retenu dans le CSF :

Pour exemple d'un dossier en cours de réalisation pour lequel une avance et des acomptes ont été payés (sans dépasser le plafond des 80%) :

| Suivi des paier        | ments des cofi      | nanceurs               |                      |                          |                     |             |           |                   |                 |                    |        |
|------------------------|---------------------|------------------------|----------------------|--------------------------|---------------------|-------------|-----------|-------------------|-----------------|--------------------|--------|
| Nature du<br>financeur | Nom du<br>financeur | Statut du<br>financeur | Montant<br>programme | Imputation<br>budgétaire | Type de<br>paiement | N°<br>Bilan | N°<br>CSF | Montant<br>retenu | Montant<br>payê | Statut du CSF      | Détail |
| UE                     | FSE                 | Public                 |                      |                          | Avance              |             |           |                   | 70 470,22 €     |                    | 0      |
| UE                     | FSE                 | Public                 |                      |                          | Acompte             | 1           | 1/1/1     | 118 450,46 €      | 118 450,46 €    | Comptabilise<br>AC | •      |
| UE                     | FSE                 | Public                 |                      |                          | Acompte             | 2           | 2/1/1     | 174 508,55 €      | 174 508,55 €    | Comptabilise<br>AC | •      |
| Sous-total UE          |                     |                        | 469 801,46 €         |                          |                     |             |           | 292 959,01 €      | 363 429,23 €    |                    |        |

b) Si le montant payé lors d'un 1<sup>er</sup> acompte s'avère différent du montant dû (ex. cas d'un paiement avant certification et d'un contrôle ciblé sur risques par l'autorité de certification (AC) ayant généré un retrait de dépenses et une baisse du FSE dû), la régularisation pourra se faire par voie de recouvrement ou par compensation lors d'un prochain paiement :

| _ | Turna da | NI <sup>o</sup> | NI <sup>o</sup> | Montant        |                | Statut du      |        |   | Subvention FSE (avant avenant 3) :                                                                     | 972 422,17 € |
|---|----------|-----------------|-----------------|----------------|----------------|----------------|--------|---|----------------------------------------------------------------------------------------------------|--------------|
| e | paiement | Bilan           | CSF             | retenu         | Montant payé   | CSF            | Détail |   | Plafond conventionnel des 80% :                                                                        | 777 937,74 € |
|   |          |                 |                 |                |                |                |        | - | Avance conventionnée payée :                                                                           | 100 000,00 € |
|   | Avance   |                 |                 |                | 100 000,00 €   |                | •      |   | Acompte 1 payé avant certif. :                                                                         | 388 567,64 € |
|   | Acompte  | 1               | 1/2/2           | 286 755 11 £   | 299 567 61 £   | - Comptabilisé |        |   | Montant dû BIO 1 après contrôle AC :                                                                   | 386 755,11€  |
|   | Acompte  |                 | 1/2/2           | 300733,11 €    | 308 307,04 €   | ÁC             |        |   | soit un écart entre payé et dû sur le BIO 1 :                                                          | 1 812,53 €   |
|   | Acompto  | 2               | 2/1/1           | 210 727 20 6   | 280 270 10 5   | Comptabilisé   |        |   | Montant dû BIO 2 après certif CSF :                                                                    | 310 727,20 € |
|   | Acompte  | 2               | 2/1/1           | 310727,20€     | 269 370,10 €   | AC             |        |   | Montant dû BIO 2 après recouvrement trop payé BIO1 :                                                   | 308 914,67 € |
|   | Califa   | 2               | 2/1/1           | 421 407 70 6   | 244.042.25.6   | Comptabilisé   |        |   | Estimation montant total payé après acompte 2 :                                                        | 797 482,31 € |
|   | Solde    | 3               | 3/1/1           | 421497,78€     | 341 042,35 €   | AC             | •      |   | ce montant est supérieur au plafond des 80% de :                                                       | 19 544,57 €  |
|   |          |                 |                 | 1 118 980,09 € | 1 118 980,09 € |                |        |   | Montant payé au titre de l'acompte 2 (déduction faite du<br>trop pavé BIO 1 et avec plafonnement 80% : | 289 370,10 € |

### 5. Points de vigilance concernant le traitement du solde

Le paiement du solde s'effectue, au plus tôt, après validation du CSF correspondant à un bilan final par le service gestionnaire.

Différentes situations s'observent au niveau du solde :

#### a) Si le dossier n'a fait l'objet d'aucun contrôle :

#### Pour exemple :

- ✓ Une avance a été payée et saisie
- ✓ L'acompte a été payé sans déduction de l'avance (la somme avance + acompte < 80% du montant FSE programmé) et saisi
- ✓ L'avance a été récupérée au moment du solde
- ✓ Le total montant retenu = total montant payé

A contrario dans cet exemple, le total montant retenu n'est pas égal au total montant payé.

On observe en effet un écart de 9 euros. Ce cas est traité dans le QR relatif aux recouvrements.

| Type de<br>paiement | N°<br>Bilan | N"<br>CSF | Montant<br>retenu | Montant<br>payê | Statut du CSF      | Détail |
|---------------------|-------------|-----------|-------------------|-----------------|--------------------|--------|
| Avance              |             |           |                   | 43 886,00 €     |                    | 0      |
| Acompte             | 1           | 1/1/1     | 88 687,56 €       | 88 687,56 €     | Comptabilisé<br>AC | 0      |
| Solde               | 2           | 2/1/1     | 86 856,23 €       | 42,970,23 €     | Comptabilise<br>AC | 0      |
|                     |             |           | 175 543,79 €      | 175 543,79 €    |                    |        |
|                     |             |           | 175 543,79 €      | 175 543,79 €    |                    |        |

| Type de<br>paiement | N°<br>Bilan | N°<br>CSF | Montant<br>retenu | Montant<br>payé | Statut du<br>CSF   | Detail |
|---------------------|-------------|-----------|-------------------|-----------------|--------------------|--------|
| Avance              |             |           |                   | 93 632,00 €     |                    | 0      |
| Solde               | 1           | 1/3/3     | 128 721,40 €      | 35 098,40 €     | Comptabilisé<br>AC | 0      |
|                     |             |           | 128 721,40 €      | 128 730,40 €    |                    |        |

#### b) Bilan final à 0 :

Si à l'occasion du bilan final, le montant à payer au titre du solde est égal à 0, il convient de créer dans Ma Démarche FSE une ligne de paiement avec la date du jour, un montant à 0, indiquer « sans objet » en référence et de joindre en pièce justificative la page de conclusion du CSF.

| Type de<br>paiement | N°<br>Bilan | N°<br>CSF | Montant<br>retenu | Montant<br>payé | Statut du<br>CSF   | Détail |
|---------------------|-------------|-----------|-------------------|-----------------|--------------------|--------|
| Avance              |             |           |                   | 66 000,00 €     |                    | 0      |
| Acompte             | 1           | 1/4/1     | 140 930,64 €      | 74 930,64 €     | Comptabilise<br>AC | 0      |
| Solde               | 2           | 2/1/1     | 0,00 €            | 0,00 €          | Comptabilisé<br>AC | 0      |
|                     |             |           | 140 930,64 €      | 140 930,64 €    |                    |        |

| Date de<br>paiement | Type<br>de<br>saisie | Référence<br>du<br>paiement | Montant<br>du<br>paiement | Date de<br>saisie du<br>montant | Date de<br>comptabilisation<br>du CSF | Référence de<br>l'ADF dans lequel<br>le CSF a été<br>intégré | Délai de<br>paiement<br>(jours) | Exercice<br>comptable<br>du<br>paiement | Justificatif | Modifier | Supprimer |
|---------------------|----------------------|-----------------------------|---------------------------|---------------------------------|---------------------------------------|--------------------------------------------------------------|---------------------------------|-----------------------------------------|--------------|----------|-----------|
| 17/04/2020          | Manuel               | Sans objet                  | 0,00 €                    | 17/04/2020                      | 20/03/2020                            | F1920_2_900_2_1                                              | 42                              | 2019-2020                               |              |          | ×         |
| Sous-total          |                      |                             | 0,00 €                    |                                 |                                       |                                                              |                                 |                                         |              |          |           |

#### c) Cas où le montant total déjà payé est supérieur au montant final dû :

Si l'opération est sous-réalisée ou abandonnée (mais que le porteur est toujours en activité) ou si le porteur a cessé son activité (avec liquidation judiciaire), il convient d'émettre un ordre de recouvrement.

#### d) Cas où le paiement du solde intègre une correction financière suite à contrôle :

Des écarts de montants entre le total montant retenu et celui payé s'expliquent par l'application, au moment du paiement du solde, de la réfaction ou de l'augmentation du FSE liée au contrôle.

Dans l'exemple ci-contre, le contrôle a conclu à une réfaction de 1 571,71 euros ; ce montant a donc été déduit du paiement.

| Type de<br>paiement | N°<br>Bilan | N°<br>CSF | Montant<br>retenu | Montant payé   | Statut du<br>CSF   | Detail |
|---------------------|-------------|-----------|-------------------|----------------|--------------------|--------|
| Avance              |             |           |                   | 150 000,00 €   |                    | 0      |
| Acompte             | 1           | 1/2/1     | 657 634,24 €      | 657 634,24 €   | Comptabilisé<br>AC | 0      |
| Solde               | 2           | 2/2/1     | 1 442 091,63 €    | 1 290 519,92 € | Comptabilisé<br>AC | 0      |
|                     |             |           | 2 099 725,87 €    | 2 098 154,16 € |                    |        |

Dans l'attente de l'interface entre le système d'information financier des aides (SIFA) et Ma Démarche FSE, le détail des corrections financières validées par le service gestionnaire est disponible dans SIFA.

| Gestion | n des don | nées financièr | es                                          |                                                        |             |                        |             |                                  | Ce point fera l'objet de précisions lors de |
|---------|-----------|----------------|---------------------------------------------|--------------------------------------------------------|-------------|------------------------|-------------|----------------------------------|---------------------------------------------|
| N       | •         | Type 🛓         | Référence de<br>l'exclusion de<br>périmètre | Montant total<br>comptabilisé<br>AC/à<br>comptabiliser | Part publiq | ue Date décision<br>AC | Décision AC | Référence de<br>l'appel de fonds | la mise en œuvre de l'interface.            |
| CSF_20  | 0150      | CSF            |                                             | 1 357 346,22 €                                         | 995 629,2   | 4€ 13/11/2017          | Comptabilis | F1718_2_900                      |                                             |
| CSF_20  | 0150      | CSF            |                                             | 2 958 912,36 €                                         | 2 495 589,8 | 3€ 15/11/2019          | Comptabilis | F1920_1_900                      |                                             |
| COR1    | - 2       | COR            |                                             | -3 230,64 €                                            | -1 571,7    | 1€ .8/11/2019          | Comptabilis | F1920_1_900                      | Dn - Depenses totales 3,200,04 €            |
| TO      | TAL       |                |                                             | 4 313 027,94<br>€                                      | 3 489 647,  | 36<br>€                |             |                                  | Dont part UE 1571,71 €                      |
|         |           |                |                                             | 1                                                      |             |                        |             |                                  | Dont part nationale publique0,00 €          |
|         |           |                |                                             |                                                        |             |                        |             | Montant de la co                 | orrection - Part privée 1658,93 €           |
|         |           |                |                                             |                                                        |             | Ob                     | servations  |                                  |                                             |
|         |           |                |                                             |                                                        |             |                        |             |                                  | <u>^</u>                                    |
|         |           |                |                                             |                                                        |             |                        |             |                                  | ~                                           |
|         |           |                |                                             |                                                        |             |                        |             |                                  |                                             |

#### 6. Comment sont gérées les avances payées dans Ma Démarche FSE ?

Les paiements des avances sont des données qui participent à l'exercice comptable annuel.

Pour déterminer leur exercice comptable de rattachement, la règle appliquée dans Ma Démarche FSE est la suivante :

- Si le paiement de l'avance a été saisi avant que le 1er CSF de l'opération ait été comptabilisé par l'autorité de certification (AC), alors l'exercice comptable de ce paiement correspondra à l'exercice comptable au cours duquel le 1er CSF a été comptabilisé par l'autorité de certification AC (pour la convention initiale).
- Si le paiement de l'avance a été saisi après que le 1er CSF de l'opération ait été comptabilisé par l'autorité de certification (AC), alors l'exercice comptable de ce paiement correspondra à l'exercice comptable en cours au moment de la saisie du paiement (cas d'avenant introduisant une avance en cours de réalisation de l'opération).

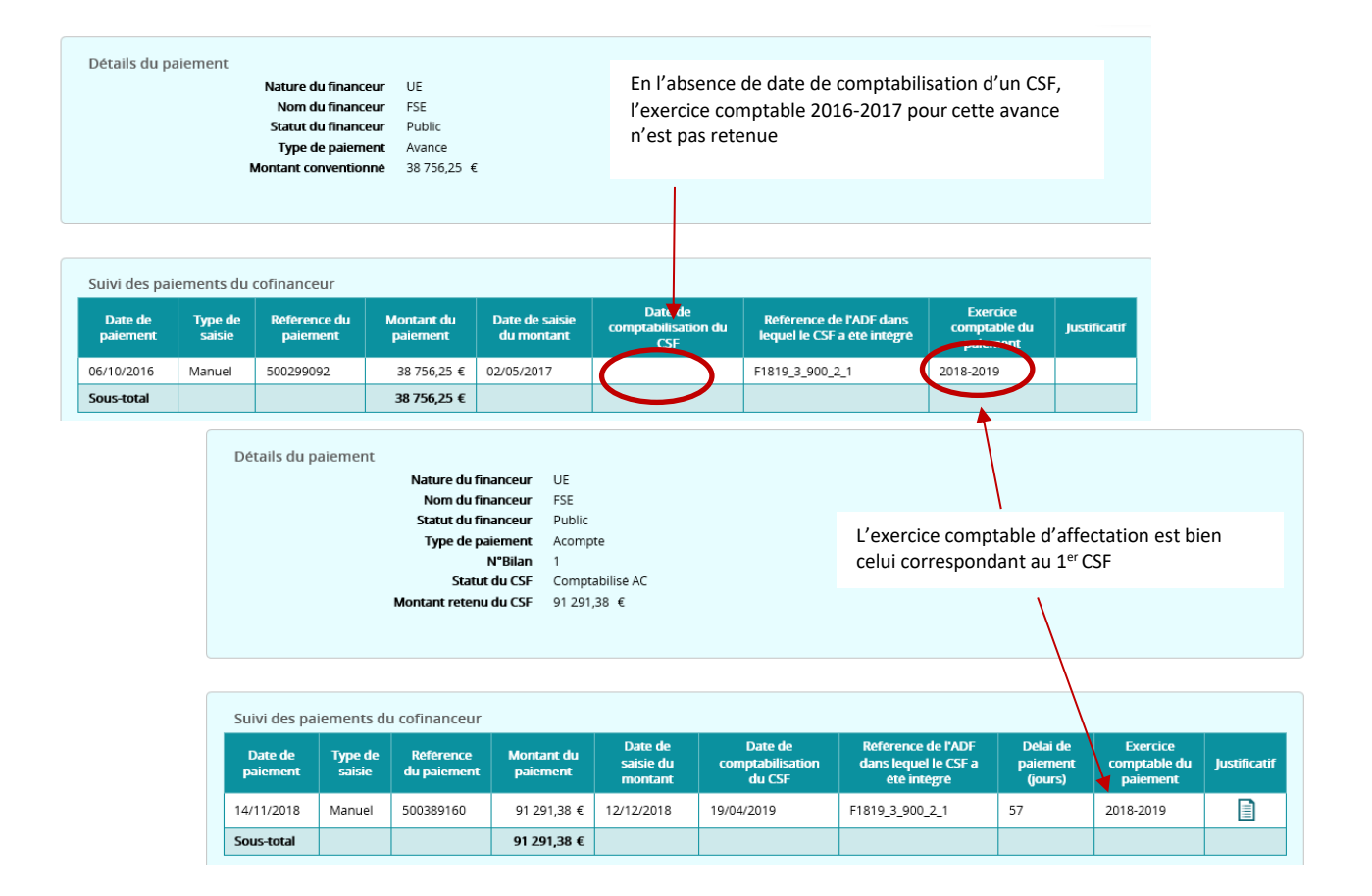

#### 7. Quelle référence et quel justificatif de paiement indiquer dans Ma Démarche FSE ?

 a) Pour les services de l'Etat (DIRECCTE, DIECCTE, Sous-direction Europe et international pour le volet central) traitant les paiements via Chorus (subventions bilatérales et subventions globales) : prendre le numéro de DP (demande de paiement) et la date de validation comptable (pour un paiement, le n° de DP commence toujours par 500 et comporte 9 chiffres, ex. 500127066).

| Date o<br>paieme | le Ty<br>ent sai | pe R<br>le<br>sie p | léférence<br>du<br>paiement | Montant du<br>paiement |            | Date de<br>saisie du<br>montant |      | e Date de<br>u comptabilisation<br>t du CSF | Kererence de<br>l'ADF dans<br>lequel le CSF a<br>ete integre | Délai de<br>paiement<br>(jours) | Exercice<br>comptab<br>du<br>paiemen | e Justificati<br>t | Modifier        | Supprimer |
|------------------|------------------|---------------------|-----------------------------|------------------------|------------|---------------------------------|------|---------------------------------------------|--------------------------------------------------------------|---------------------------------|--------------------------------------|--------------------|-----------------|-----------|
| 16/10/2          | 019 Mar          | nuel 50             | 00349609                    | 426 64                 | 644,88 € 1 |                                 | 2019 | 15/11/2019                                  | F1920_1_900_1_1                                              | 196                             | 2019-202                             | D 📄                |                 | ×         |
| Sous-to          | tal              |                     |                             | 426-64                 | 4,88 €     |                                 |      |                                             |                                                              |                                 |                                      |                    |                 |           |
|                  |                  |                     |                             | <u> </u>               |            | <u> </u>                        |      |                                             |                                                              |                                 |                                      |                    |                 |           |
| Sté              | DomA             | Ctre f              | Т                           | F                      | Dom        | n. fon                          | Nur  | méro PRESAGE                                | Nº pièce                                                     | Date cpt                        | t N                                  | lontant            | Affe            | ctation   |
| ADCE             | 9490             | C948                | 3 FE2014-2020               |                        | FSE00-07   |                                 |      | 201504778                                   | 500349609                                                    | ▶ 16/10/20                      | 019                                  | 126 644,88         | MDFSE 201504778 |           |
| Extrait          | d'une re         | estitutio           | on Chori                    | us FBL                 | 3N         |                                 |      |                                             |                                                              |                                 |                                      |                    |                 |           |

Copie écran MDFSE

Pour permettre l'identification des paiements des opérations FSE dans les restitutions Chorus et leur futur rapatriement dans Ma Démarche FSE, il est indispensable que le numéro Ma Démarche FSE soit communiqué au centre de services partagés (CSP) via la fiche navette Chorus, transmise avec le certificat de paiement.

| Société :                                                   | XXXX        | (   |  |  |  |  |
|-------------------------------------------------------------|-------------|-----|--|--|--|--|
| Centre de profit :                                          | XXXXXXX     | ∕ r |  |  |  |  |
| Tranche fonctionnelle :                                     | FE2014-2020 | S   |  |  |  |  |
| Compte budgétaire :                                         | XX 🔺        | ç   |  |  |  |  |
| N° MDFSE :                                                  | 202001111   | c   |  |  |  |  |
| (à renseigner dans l'Axe PRESAGE uniquement les 9 chiffres) |             |     |  |  |  |  |

Ce numéro doit impérativement être renseigné dans la fiche navette dans la case prévue à cet effet afin que le CSP le saisisse dans l'axe Présage figurant dans Chorus.

Si le numéro MDFSE n'est pas saisi dans Chorus tel qu'indiqué ci-contre, le rapatriement du paiement dans Ma Démarche FSE ne pourra être effectué. Ce point fera l'objet de précisions lors de sa mise en œuvre.

- b) Pour les organismes intermédiaires :
- Collectivités territoriales qui effectuent les paiements par voie de mandat administratif : indiquer la référence du mandat de la trésorerie
- Etablissements publics : tout document justifiant du paiement (ex. délégation de moyens)
- Entités privées (associations ...) : réf. relevé de compte, attestation du comptable...

NB: suite à l'évolution intervenue dans Ma Démarche FSE le 25 avril 2018, l'obligation de téléchargement des pièces jointes (justificatifs) à la saisie des paiements UE dans le module suivi des paiements a été supprimée.

# Toutefois, la référence du paiement est une donnée obligatoire et il reste nécessaire d'assortir tout paiement de son justificatif (hors les cas des opérations internes sans flux financiers. Cf. infra).

# 8. <u>Peut-on ajouter un justificatif postérieurement à la saisie du paiement ?</u>

Si le justificatif n'a pas été intégré au moment de la saisie du paiement, l'action dépendra de la situation du paiement au regard des exercices comptables annuels :

- a) Si l'exercice comptable de rattachement est en cours, il suffit d'ouvrir la ligne de paiement et de procéder à l'ajout du justificatif
- b) Si l'exercice comptable de rattachement est clos, il n'est plus possible d'intervenir sur la ligne de paiement ; il est alors proposé d'ajouter la pièce justificative dans les pièces jointes du dossier.

# 9. <u>Comment saisir les paiements FSE (cofinanceur) pour les opérations internes ?</u>

Pour les opérations internes, il n'y a pas de paiement à proprement parler. Il faut renseigner une ligne de paiement correspondant au montant certifié et indiquer comme date de paiement la date de certification.

#### 10. Liquidation d'une ressource nationale en même temps que le FSE

La saisie des paiements des cofinanceurs liquidés en même temps que le FSE présente quelques particularités par rapport aux autres paiements :

- Cette saisie est manuelle (dans le module « Suivi des paiements »), les paiements ne sont pas automatiquement rapatriés du CSF
- Cette saisie ne peut se faire que lorsque le CSF correspondant a été validé par le gestionnaire, c'est-à-dire quand il est au statut « Validé AG »
- Les paiements de type « Avance » sont proposés pour le 1er CSF seulement

- Les paiements de type « Acompte » sont proposés pour tous les CSF
- Les paiements de type « Solde » sont proposés pour le CSF du bilan final seulement
- Le CSF ne pourra pas être transmis à l'autorité de certification si aucun paiement n'a été saisi pour le ou les cofinanceurs concernés dans le module de suivi des paiements, le bouton « Transmettre à l'AC » est masqué, et un message d'avertissement s'affiche au niveau de l'onglet « Conclusions du CSF » :

Pour les ressources liquidées en même temps que le FSE, les paiements associés aux montants retenus en CSF doivent être saisis dans le module « Suivi des paiements » de Ma démarche FSE avant transmission du CSF à l'autorité de certification.

- Il y a un contrôle effectué par Ma Démarche FSE entre les montants retenus au CSF et les montants saisis dans le module « Suivi des paiements ». Si les montants sont inégaux, 2 cas sont possibles :
  - a) Cas d'un bilan intermédiaire : un message d'avertissement s'affiche, mais il n'y a pas de blocage d'un point de vue technique, le CSF pourra être transmis à l'autorité de certification. Ce message est le suivant :

Vous avez liquidé une ressource nationale lors du CSF pour laquelle le montant payé est différent du montant retenu en CSF. Le CSF sur le bilan final ne pourra être validé si le cumul des paiements pour cette ressource au titre des avances, des acomptes et du solde est différent du cumul des montants retenus dans les CSF pour cette ressource.

b) Cas d'un bilan final : le message ci-dessus est également affiché, mais le bouton de transmission du certificat à l'autorité de certification sera masqué tant que le cumul des paiements liquidés en même temps que le FSE sera différent du cumul des montants retenus pour ces ressources.

Dans le traitement des paiements des cofinanceurs liquidés en même temps que le FSE, on retient donc 2 étapes dans Ma Démarche FSE :

- La saisie du paiement une fois le CSF validé par le service gestionnaire
- La comptabilisation du CSF par l'autorité de certification validant ainsi le bilan déposé par le porteur et les paiements associés

# 11. Est-il possible de modifier le montant d'un paiement suite à une erreur de saisie ?

Un paiement saisi ne peut plus être modifié après la fin de l'exercice comptable auquel il est rattaché (soit après le 30/06/N+1). Tout **rectificatif** d'un paiement saisi sur un exercice comptable précédent **N/N+1**, qu'il soit **positif** ou **négatif**, est saisi via un **ajout d'une nouvelle ligne rectificative** d'un paiement.

Les modifications effectuées après le 30/06/N+1 sont donc rattachées à l'exercice comptable suivant à savoir N+1/N+2.

En se référant à la copie d'écran ci-après, le paiement saisi le 26/11/2018 **n'est plus modifiable** étant donné que la date de fin de l'exercice comptable 2018/2019 est dépassée (soit le 30/06/2019). Il devient donc obligatoire de **créer une nouvelle ligne** de paiement afin de rectifier ce dernier.

| Nature o<br>Nom o<br>Statut o<br>Type o<br>S<br>Montant re | lu financeur<br>lu financeur<br>lu financeur<br>de paiement<br>N°Bilan<br>tatut du CSF<br>tenu du CSF                     | UE<br>FSE<br>Public<br>Acompte<br>1<br>Comptabilise A<br>46 703,98 €                                                                                                    | c                                                                                                    |                                                                                                    |                                                                                                    |                                                                                                    |                                                                                                    |                                                                                                    |                                                                                                    |
|------------------------------------------------------------|----------------------------------------------------------------------------------------------------|----------------------------------------------------------------------------------------------------|----------------------------------------------------------------------------------------------------|----------------------------------------------------------------------------------------------------|----------------------------------------------------------------------------------------------------|----------------------------------------------------------------------------------------------------|----------------------------------------------------------------------------------------------------|----------------------------------------------------------------------------------------------------|----------------------------------------------------------------------------------------------------|
| du cofinance                                               | eur                                                                                                    |                                                                                                    |                                                                                                    |                                                                                                    |                                                                                                    |                                                                                                    |                                                                                                    |                                                                                                    |                                                                                                    |
| Référence<br>du<br>paiement                                | Montant du<br>paiement                                                                                                    | Date de<br>saisie du<br>montant                                                                                                    | Date de<br>comptabilisation<br>du CSF                                                                                                    | Référence de<br>l'ADF dans<br>lequel le CSF a<br>été intégre                                                                                                    | Delai de<br>paiement<br>(jours)                                                                                                    | Exercice<br>comptable<br>du<br>paiement                                                                                                    | Justificatif                                                                                                    | Justificatif<br>Corrigé                                                                                                    | Modifier                                                                                                    |
| 500097068                                                  | -10 000,00 €                                                                                                    | 31/10/2019                                                                                                    | 21/11/2018                                                                                                    | F1819_3_43_2_1                                                                                                    | 57                                                                                                    | 2019-2020                                                                                                    |                                                                                                    |                                                                                                    |                                                                                                    |
| 500097068                                                  | 46 703,98 €                                                                                                    | 26/11/2018                                                                                                    | 21/11/2018                                                                                                    | F1819_3_43_2_1                                                                                                    | 57                                                                                                    | 2018-2019                                                                                                    |                                                                                                    |                                                                                                    |                                                                                                    |
|                                                            |                                                                                                    | 1                                                                                                    | 1                                                                                                    |                                                                                                    | 1                                                                                                    |                                                                                                    |                                                                                                    |                                                                                                    | ( L )                                                                                                    |
|                                                            | Mature e<br>Nom c<br>Statut c<br>Type e<br>S<br>Montant re<br>du cofinance<br>du cofinance<br>Reference<br>du<br>paiement | Nature du Innanceur<br>Nom du financeur<br>Statut du financeur<br>Type de paiement<br>N*Bilan<br>Statut du CSF<br>Montant retenu du CSF<br>du cofinanceur<br>Reference<br>du<br>paiement<br>500097068 -10 000,00 € | Nature our manceur UE   Nom du financeur FSE   Statut du financeur Public   Type de paiement Acompte   N°Bilan 1   Statut du CSF Comptabilise A   Montant retenu du CSF 46 703,98 €   Idu cofinanceur Intervent du paiement   Reference du paiement Montant du paiement   Journal du paiement Date de saisie du montant   500097068 -10 000,00 € 31/10/2019 | Nature du manceur De   Nom du financeur FSE   Statut du financeur Public   Type de paiement Acompte   N'Bilan 1   Statut du CSF Comptabilise AC   Montant retenu du CSF 46 703,98 €   du cofinanceur   Reference<br>du<br>paiement   Montant du<br>paiement Date de<br>saisie du<br>montant Date de<br>comptabilisation<br>du CSF   500097068 -10 000,00 € 31/10/2019 21/11/2018 | Nature du financeur DE   Nom du financeur FSE   Statut du financeur Public   Type de paiement Acompte   N°Bilan 1   Statut du CSF Comptabilise AC   Montant retenu du CSF 46 703,98 €   Idu cofinanceur Valide du gaiement   Reference du paiement Date de saisie du montant   gaiement Montant du gaiement   500097068 -10 000,00 €   31/10/2019 21/11/2018   F1819_3_43_2_1 | Nature du financeur DE   Nom du financeur FSE   Statut du financeur Public   Type de paiement Acompte   N°Bilan 1   Statut du CSF Comptabilise AC   Montant retenu du CSF 46 703,98 €   Idu cofinanceur   Reference du gaiement   du cofinanceur Date de saisie du montant   Reference du paiement Date de saisie du montant   paiement Date de saisie du montant   paiement 31/10/2019   500097068 -10 000,00 €   31/10/2019 21/11/2018   F1819_3_43_2_1 57 | Nature du financeur OE   Nom du financeur FSE   Statut du financeur Public   Type de paiement Acompte   N°Bilan 1   Statut du CSF Comptabilise AC   Montant retenu du CSF 46 703,98 €   Reference de l'ADF dans lequel le CSF a du Comptabilisation du CSF   du cofinanceur Date de saisie du montant Date de comptabilisation du CSF atiste du CSF a tei integre Delai de paiement du paiement   500097068 -10 000,00 € 31/10/2019 21/11/2018 F1819_3_43_2_1 57 2019-2020 | Nature du financeur   UE     Nom du financeur   FSE     Statut du financeur   Public     Type de paiement   Acompte     N'Bilan   1     Statut du CSF   Comptabilise AC     Montant retenu du CSF   46 703,98 €     du cofinanceur     Reference du paiement     du cofinanceur   Date de saisie du montant   Date de comptabilisation du CSF   Reference de l'ADF dans lequel le CSF-a et integre   Delai de paiement (jours)   Lustificatif     500097068   -10 000,00 €   31/10/2019   21/11/2018   F1819_3_43_2_1   57   2019-2020 | Nature du financeur   DE     Nom du financeur   FSE     Statut du financeur   Public     Type de paiement   Acompte     N'Bilan   1     Statut du CSF   Comptabilise AC     Montant retenu du CSF   46 703,98 €     du cofinanceur   Exercice     Réference du<br>paiement   Montant du<br>paiement   Date de<br>saisie du<br>montant   Date de<br>comptabilisation<br>du CSF   Réference de<br>l'ADF dans<br>lequel le CSF a<br>ete integre   Delai de<br>paiement<br>(jours)   Exercice<br>comptable<br>du<br>paiement   Justificatif<br>Corrige     500097068   -10 000,00 €   31/10/2019   21/11/2018   F1819.3.43.2.1   57   2019-2020   Image: constrained based base |

Sur la base de cet exemple, les étapes à suivre sont les suivantes:

- 1- Cliquer sur le bouton « Ajouter une ligne »
- 2- Au niveau du champ « *Date du paiement »,* renseigner la date de paiement initiale (soit le 23/11/2018)
- 3- Au niveau du champ « *Référence du paiement »*, renseigner la référence du paiement initiale (soit 500097068)
- 4- Au niveau du champ « Montant du paiement », saisir un montant rectificatif (Soit 10 000 €)
- 5- Cliquer sur le bouton « Sauvegarder ».